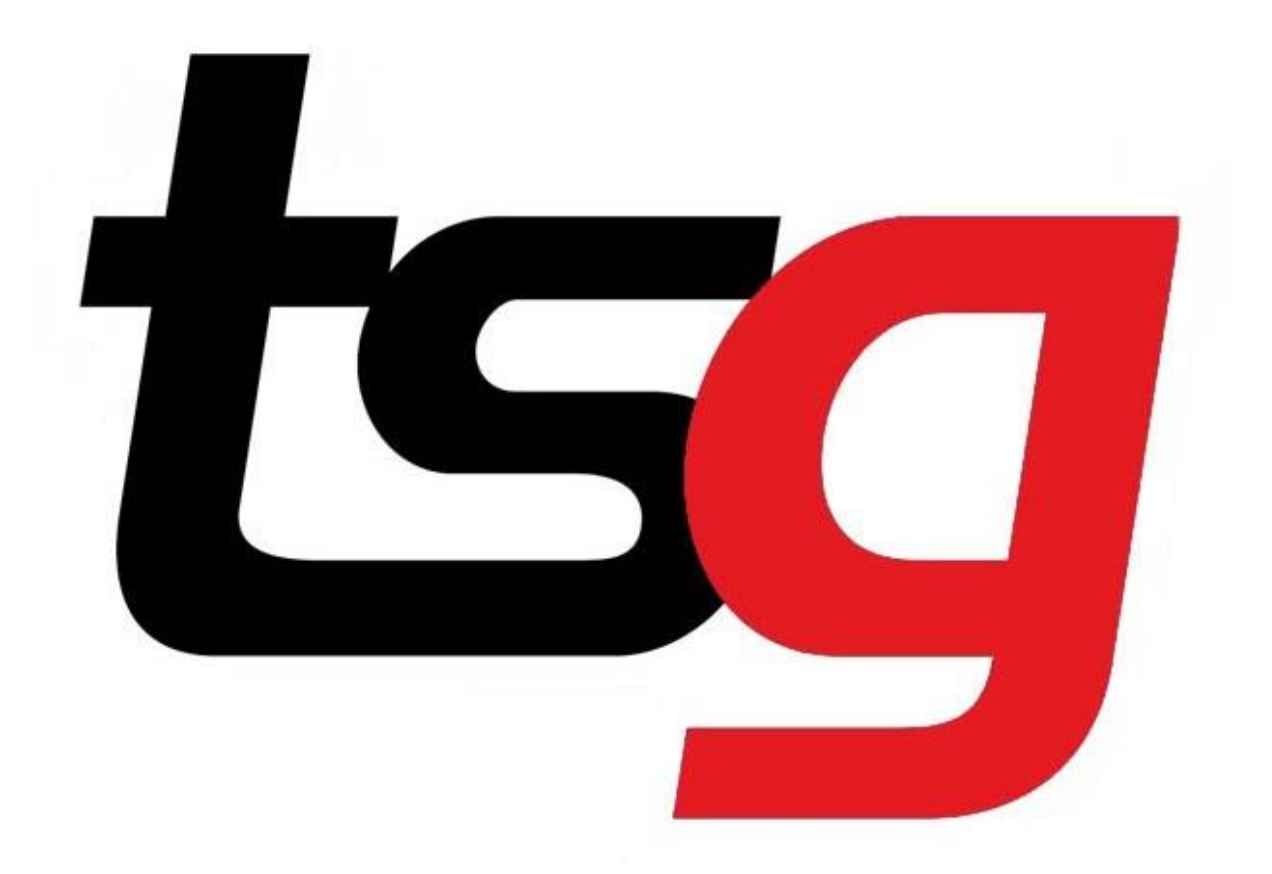

# How to manage categories and shortcuts?

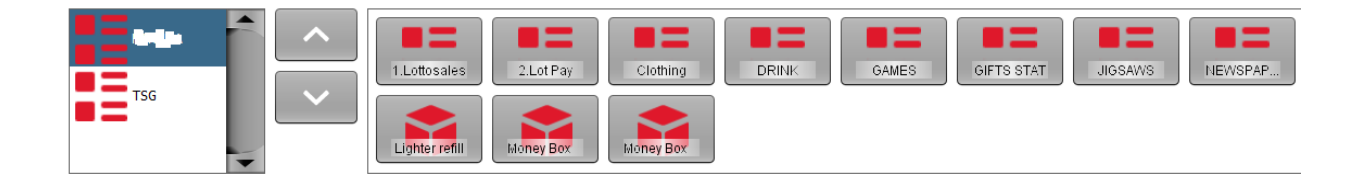

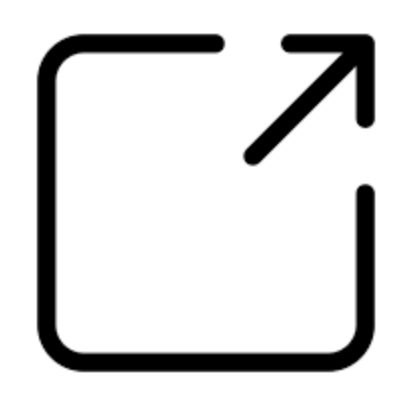

## How to manage categories? Click on categories

| ₩ TSG<br>30-0 | POS - 1.6.17-20200116 - LIVE<br>4-2020 11:10:21 | TSS POS                      | -                        |
|---------------|-------------------------------------------------|------------------------------|--------------------------|
| К             | Stock                                           |                              |                          |
|               | Products                                        | Promotions                   | Stock Holding            |
|               | Categories                                      | Taxes                        | Stock Mavement           |
|               | Supplier Management                             | Crider ImportExport          | Price Board              |
|               | Promotions File Export                          |                              |                          |
|               | Reports                                         |                              |                          |
|               | Products                                        | Sexpired Promotions          | Sep Product Labels       |
|               | Catalogue                                       | Se Inventory                 | Current Inventory        |
|               | Set Inventory By Datetime                       | Seinventory: Broken          | Seinventory: List Detail |
|               | Set Inventory: Difference                       | inventory: Difference Detail | See Imported Orders      |
|               |                                                 |                              |                          |

| rsG POS - 1.6.17-20200416 - LIVE<br>-04-2020 10:39:22                                                                                                    | TSG POS                                                                                                    |  |
|----------------------------------------------------------------------------------------------------|----------------------------------------------------------------------------------------------------|--|
| Categories                                                                                                    | 5/20 <b>« &lt;                                  </b>                                                                                                    |  |
| AROMA<br>AUSLG<br>Category Standard<br>CG2PK<br>CG2PK<br>CGPKT<br>CGPKT<br>CGPKT<br>CGPKT<br>CGPKT<br>PROF<br>PROF<br>PROF<br>PAPE<br>PHONE<br>Rolir<br>TACC<br>TTMKI<br>TOBAC<br>TSG<br>SG<br>VAPE<br>VIP | Name CGCTN<br>Category Im<br>Text Tp Message<br>Image<br>Im |  |
| WONDA                                                                                                    | Default margin 5.0<br>Order in Catalogue Set Margin By Supplier                                                                                                    |  |

That is where you can manage (hide and order) your categories in your sales panel.

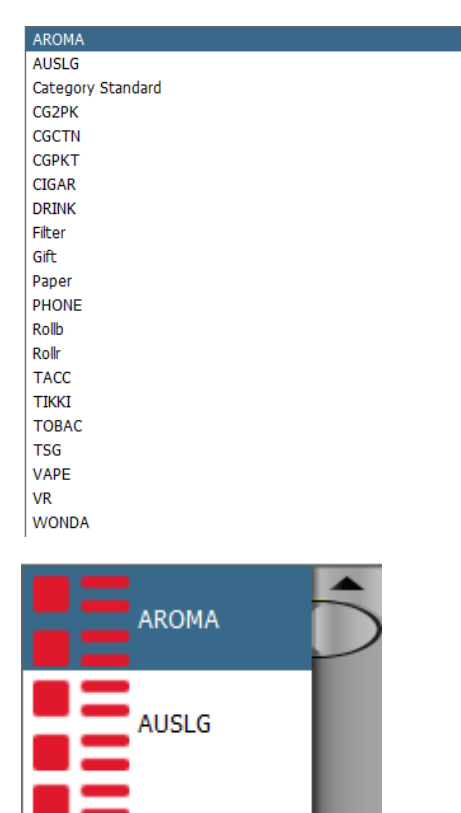

#### Hide a category if you don't need it.

Category Stands

Choose the category section to match it with the category name. Like AROMA ,AROMA. Save the setting. Now you will realise AROMA has been hidden in the sales panel .

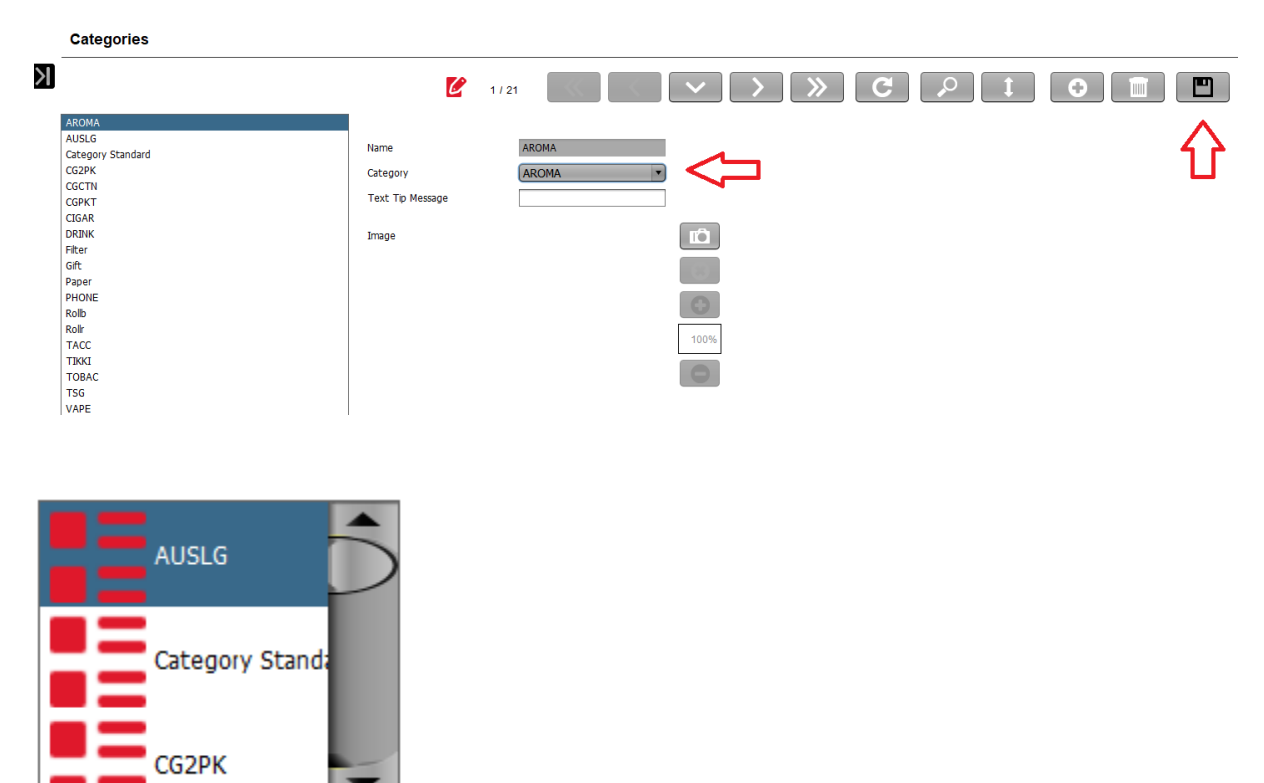

## Place your categories in order if you use one more than others.

In this case ,we will put category Gift on 1<sup>st</sup> and TSG as 2<sup>nd</sup> . Put numbers in order in Catalogue and save the setting.

|                                                                                                    | 10 / 21 🔣 🗸 🗸                                                                                          |
|----------------------------------------------------------------------------------------------------|----------------------------------------------------------------------------------------------------|
| ROMA                                                                                                    |                                                                                                    |
| USLG                                                                                                    |                                                                                                    |
| ategory Standard                                                                                                    | Name Gift                                                                                              |
|                                                                                                    |                                                                                                    |
|                                                                                                    | Category                                                                                               |
| JCIN                                                                                                    | Text Tin Message                                                                                       |
| SPKT                                                                                                    | Text Tip Hessage                                                                                       |
| GAR                                                                                                    |                                                                                                    |
| RINK                                                                                                    | Image                                                                                                  |
| ter                                                                                                    |                                                                                                    |
| ft                                                                                                    |                                                                                                    |
| iper                                                                                                    |                                                                                                    |
|                                                                                                    |                                                                                                    |
| -UNE                                                                                                    |                                                                                                    |
| DID                                                                                                    |                                                                                                    |
| ollr                                                                                                    | 1004                                                                                                   |
| ACC                                                                                                    | 100%                                                                                                   |
| IKKI                                                                                                    |                                                                                                    |
| OBAC                                                                                                    |                                                                                                    |
| 56                                                                                                    |                                                                                                    |
|                                                                                                    |                                                                                                    |
| 9/E                                                                                                    |                                                                                                    |
| 2                                                                                                    | 0.0                                                                                                    |
| ONDA                                                                                                    | Default margin                                                                                         |
|                                                                                                    |                                                                                                    |
|                                                                                                    | Order in Catalogue                                                                                     |
|                                                                                                    |                                                                                                    |
|                                                                                                    | Reallocate Categories Set Margin By Supplier                                                           |
|                                                                                                    |                                                                                                    |
| 7-2020 10:47:40<br>Categories                                                                                                    |                                                                                                    |
| POS - 1.6.19-20200526 - LIVE<br>7-2020 10:47:40<br>Categories                                                                                                    |                                                                                                    |
| POS - 1.6.19-20200526 - LIVE<br>7-2020 10:47:40<br>Categories                                                                                                    | 18 / 21                                                                                                |
| POS - 1.6.19-20200526 - LIVE<br>7-2020 10:47:40<br>Categories                                                                                                    | 18 / 21                                                                                                |
| AROMA<br>AUSLG                                                                                                    | 18 / 21                                                                                                |
| AROMA<br>AUSLG<br>Category Standard                                                                                                    | 18 / 21 🔣 🗸 🗸                                                                                          |
| AROMA<br>AUSLG<br>Category Standard                                                                                                    | Name TSG                                                                                               |
| AROMA<br>AUSLG<br>Category Standard<br>CSZPK                                                                                                    | Name TSG<br>Category                                                                                   |
| AROMA<br>AUSLG<br>Category Standard<br>CG2PK<br>CGCTN                                                                                                    | Name TSG<br>Category                                                                                   |
| AROMA<br>AUSLG<br>Category Standard<br>CG2PK<br>CGCTN<br>CGPKT                                                                                                    | Name TSG<br>Category Text Tip Message                                                                  |
| AROMA<br>AUSLG<br>Category Standard<br>CG2PK<br>CGFKT<br>CIGAR                                                                                                    | Name TSG   Category Text Tip Message                                                                   |
| AROMA<br>AUSLG<br>Category Standard<br>CG2PK<br>CGCTN<br>CGPKT<br>CIGAR<br>DRINK                                                                                                    | Name TSG<br>Category Text Tip Message                                                                  |
| AROMA<br>AUSLG<br>Category Standard<br>CG2PK<br>CGCTN<br>CGPKT<br>CIGAR<br>DRINK<br>Eliter                                                                                                    | Name TSG<br>Category<br>Text Tip Message<br>Image                                                      |
| AROMA<br>AUSLG<br>Category Standard<br>CG2PK<br>CGCTN<br>CIGAR<br>DRINK<br>Filter                                                                                                    | IB / 21     Name   Category   Text Tip Message   Image                                                 |
| AROMA<br>AUSLG<br>Category Standard<br>CG2PK<br>CGCTN<br>CGPKT<br>CIGAR<br>DRINK<br>Filter<br>Gift                                                                                                    | Name TSG<br>Category Text Tip Message<br>Image                                                         |
| AROMA<br>AUSLG<br>Category Standard<br>CG2PK<br>CGCTN<br>CGPKT<br>CIGAR<br>DRINK<br>Filter<br>Gift<br>Paper                                                                                                    | I8 / 21     Name   Category   Text Tip Message   Image                                                 |
| AROMA<br>AUSLG<br>Category Standard<br>CG2PK<br>CGCTN<br>CGPKT<br>CIGAR<br>DRINK<br>Filter<br>Gift<br>Paper<br>PHONE                                                                                                    | I8 / 21     Name   Category   Text Tip Message     Image                                               |
| AROMA<br>AUSLG<br>Category Standard<br>CG2PK<br>CGCTN<br>CGPKT<br>CIGAR<br>DRINK<br>Filter<br>Gfft<br>Paper<br>PHONE<br>Rollb                                                                                                    | Name TSG<br>Category<br>Text Tip Message<br>Image                                                      |
| AROMA<br>AUSLG<br>Categories<br>AROMA<br>AUSLG<br>Category Standard<br>CG2PK<br>CGCTN<br>CGPKT<br>CIGAR<br>DRINK<br>Filter<br>Gift<br>Paper<br>PHONE<br>Rollb<br>Rollr                                                                                                    | Name TSG<br>Category<br>Text Tip Message<br>Image                                                      |
| AROMA<br>AUSLG<br>Categories<br>AROMA<br>AUSLG<br>Category Standard<br>CG2PK<br>CGCTN<br>CGPKT<br>CIGAR<br>DRINK<br>Filter<br>Gift<br>Paper<br>PHONE<br>Rollb<br>Rollr<br>TACC                                                                                                    | Name TSG   Category Text Tip Message   Image Image                                                     |
| AROMA<br>AUSLG<br>Category Standard<br>CG2PK<br>CGCTN<br>CGPKT<br>CIGAR<br>DRINK<br>Filter<br>Gift<br>Paper<br>PHONE<br>Rollb<br>Rollr<br>TACC                                                                                                    | Name TSG<br>Category<br>Text Tip Message<br>Image                                                      |
| AROMA<br>AUSLG<br>Categories<br>AROMA<br>AUSLG<br>Category Standard<br>CG2PK<br>CGCTN<br>CGPKT<br>CIGAR<br>DRINK<br>Filter<br>Gift<br>Paper<br>PHONE<br>Rollb<br>Rollb<br>Rollb<br>TACC<br>TIKKI                                                                                                    | Name TSG<br>Category<br>Text Tip Message<br>Image                                                      |
| AROMA<br>AUSLG<br>Categories<br>AROMA<br>AUSLG<br>Category Standard<br>CG2PK<br>CGCTN<br>CGPKT<br>CIGAR<br>DRINK<br>Filter<br>Gift<br>Paper<br>PHONE<br>Rollb<br>Rollr<br>TACC<br>TIKKI<br>TOBAC                                                                                                    | Name TSG<br>Category<br>Text Tip Message<br>Image                                                      |
| AROMA<br>AUSLG<br>Categories<br>AROMA<br>AUSLG<br>Category Standard<br>CG2PK<br>CGCTN<br>CGPKT<br>CIGAR<br>DRINK<br>Filter<br>Gift<br>Paper<br>PHONE<br>Rollb<br>Rollr<br>TACC<br>TIKKI<br>TOBAC                                                                                                    | Name TSG<br>Category<br>Text Tip Message<br>Image                                                      |
| AROMA<br>AUSLG<br>Categories<br>AROMA<br>AUSLG<br>Category Standard<br>CG2PK<br>CGCTN<br>CGPKT<br>CIGAR<br>DRINK<br>Filter<br>Gift<br>Paper<br>PHONE<br>Rollb<br>Rollr<br>TACC<br>TIKKI<br>TOBAC<br>TSG<br>VAPF                                                                                               | Name TSG<br>Category<br>Text Tip Message<br>Image                                                      |
| AROMA<br>AUSLG<br>Categories<br>AROMA<br>AUSLG<br>Category Standard<br>CG2PK<br>CGCTN<br>CGPKT<br>CIGAR<br>DRINK<br>Filter<br>Gift<br>Paper<br>PHONE<br>Rollb<br>Rollr<br>ACC<br>TIKKI<br>TOBAC<br>TSG<br>VAPE                                                                                                | Name TSG<br>Category<br>Text Tip Message<br>Image                                                      |
| AROMA<br>AUSLG<br>Categories<br>AROMA<br>AUSLG<br>Category Standard<br>CG2PK<br>CGCTN<br>CGPKT<br>CIGAR<br>DRINK<br>Filter<br>Gift<br>Paper<br>PHONE<br>Rollb<br>Rollr<br>TACC<br>TIKKI<br>TOBAC<br>TSG<br>VAPE<br>VR                                                                                         | Name TSG<br>Category<br>Text Tip Message<br>Image                                                      |
| AROMA<br>AUSLG<br>Categories<br>AROMA<br>AUSLG<br>Category Standard<br>CG2PK<br>CGCTN<br>CGPKT<br>CIGAR<br>DRINK<br>Filter<br>Gift<br>Paper<br>PHONE<br>Rollb<br>Rollr<br>TACC<br>TIKKI<br>TOBAC<br>TSG<br>VAPE<br>VR<br>WONDA                                                                                | Name TSG<br>Category<br>Text Tip Message<br>Image                                                      |
| AROMA<br>AUSLG<br>Categories<br>AROMA<br>AUSLG<br>Category Standard<br>CG2PK<br>CGCTN<br>CGPKT<br>CGFAT<br>CIGAR<br>DRINK<br>Filter<br>Gift<br>Paper<br>PHONE<br>Rollb<br>Rollr<br>TACC<br>TIKKI<br>TOBAC<br>TSG<br>VAPE<br>VR<br>WONDA                                                                       | Vame TSG<br>Category<br>Text Tip Message<br>Image                                                      |
| AROMA<br>AUSLG<br>Categories<br>AROMA<br>AUSLG<br>Category Standard<br>CG2PK<br>CGCTN<br>CGPKT<br>CIGAR<br>DRINK<br>Filter<br>Gift<br>Paper<br>PHONE<br>Rollb<br>Rollb<br>Rollb<br>Rollb<br>Rollb<br>Rollb<br>Rollb<br>Rollb<br>Rollb<br>Rollb<br>ROL<br>XACC<br>TIKKI<br>TOBAC<br>TSG<br>VAPE<br>VR<br>WONDA | Name ISG<br>Category<br>Text Tip Message<br>Image<br>Image<br>Default margin 0.0<br>Order in Catalogue |
| AROMA<br>AUSLG<br>Categories<br>AROMA<br>AUSLG<br>Category Standard<br>CG2PK<br>CGCTN<br>CGPKT<br>CIGAR<br>DRINK<br>Filter<br>Gift<br>Paper<br>PHONE<br>Rollb<br>Rollr<br>TACC<br>TIKKI<br>TOBAC<br>TSG<br>VAPE<br>VR<br>WONDA                                                                                | Name TSG   Category •   Text Tip Message •   Image •   Image •   Order in Catalogue 2                  |

Now the sales panel should look like this.

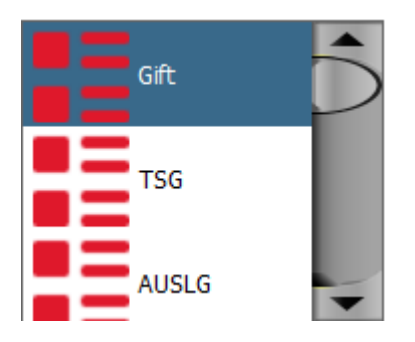

## Place categories inside a category.

In this case, we will put category "phone" "Paper" and "Drink" into Gift category.

| Categories                                                                                                    |                       |                                                                                                    |           |
|----------------------------------------------------------------------------------------------------|-----------------------|----------------------------------------------------------------------------------------------------|-----------|
|                                                                                                    | C                     | 8/21                                                                                                    | $\rangle$ |
| AROMA                                                                                                    |                       |                                                                                                    |           |
| AUSLG                                                                                                    | Namo                  | DRINK                                                                                                    |           |
| Category Standard                                                                                                    | Name                  | DRINK                                                                                                    |           |
| CG2PK                                                                                                    | Category              | Gíft 💽 🗸 🗖                                                                                                    |           |
| CGCIN                                                                                                    | Text Tip Message      |                                                                                                    |           |
| CIGAR                                                                                                    |                       |                                                                                                    |           |
| DRINK                                                                                                    | Image                 | T <sup>A</sup>                                                                                                    |           |
| Filter                                                                                                    |                       |                                                                                                    |           |
| Gift                                                                                                    |                       |                                                                                                    |           |
| Paper                                                                                                    |                       |                                                                                                    |           |
| PHONE                                                                                                    |                       |                                                                                                    |           |
| Rollb                                                                                                    |                       |                                                                                                    |           |
| RUIII<br>TACC                                                                                                    |                       | 100%                                                                                                    |           |
| TIKKI                                                                                                    |                       |                                                                                                    |           |
| TOBAC                                                                                                    |                       | 0                                                                                                    |           |
| TSG                                                                                                    |                       |                                                                                                    |           |
| VAPE                                                                                                    |                       |                                                                                                    |           |
| VR                                                                                                    |                       | 0.0                                                                                                    |           |
| WONDA                                                                                                    | Default margin        | 0.0                                                                                                    |           |
|                                                                                                    | Order in Catalogue    |                                                                                                    |           |
|                                                                                                    | order in catalogue    |                                                                                                    |           |
|                                                                                                    |                       |                                                                                                    |           |
|                                                                                                    | Reallocate Categories | Set Margin By Supplier                                                                                                    |           |
| POS - 1.6.19-20200526 - LIVE<br>7- <b>2020 11:01:48</b>                                                                                                    | Reallocate Categorie: | Set Margin By Supplier                                                                                                    |           |
| POS - 1.6.19-20200526 - LIVE<br>7-2020 11:01:48<br>Categories                                                                                                    | Reallocate Categorie: | Set Margin By Supplier                                                                                                    |           |
| POS - 1.6.19-20200526 - LIVE<br>7- <b>2020 11:01:48</b><br>Categories                                                                                                    | Reallocate Categorie: | Bet Margin By Supplier                                                                                                    |           |
| POS - 1.6.19-20200526 - LIVE<br>7-2020 11:01:48<br>Categories                                                                                                    | Reallocate Categorie: | 3         Set Margin By Supplier           11 / 21         (                                                                                                    | >         |
| POS - 1.6.19-20200526 - LIVE<br>7-2020 11:01:48<br>Categories                                                                                                    | Reallocate Categorie: | Set Margin By Supplier           11 / 21                                                                                                    | >         |
| POS - 1.6.19-20200526 - LIVE<br>7-2020 11:01:48<br>Categories                                                                                                    | Reallocate Categorie: | Set Margin By Supplier                                                                                                    | >         |
| POS - 1.6.19-20200526 - LIVE<br>7-2020 11:01:48<br>Categories<br>AROMA<br>AUSLG<br>Category Standard                                                                                                    | Reallocate Categorie: | 3 Set Margin By Supplier                                                                                                    | >         |
| POS - 1.6.19-20200526 - LIVE<br><b>7-2020 11:01:48</b><br><b>Categories</b><br>AROMA<br>AUSLG<br>Category Standard<br>CG2PK                                                                                                    | Reallocate Categorie: | 3 Set Margin By Supplier<br>11 / 21 X X V<br>Paper<br>Gft V                                                                                                    | >         |
| POS - 1.6.19-20200526 - LIVE<br>7-2020 11:01:48<br>Categories<br>AROMA<br>AUSLG<br>Category Standard<br>GG2PK<br>GGCTN<br>CGEVT                                                                                                    | Reallocate Categorie: | 3 Set Margin By Supplier                                                                                                    | >         |
| POS - 1.6.19-20200526 - LIVE<br>7-2020 11:01:48<br>Categories<br>AROMA<br>AUSLG<br>Category Standard<br>CG2PK<br>CGCTN<br>CGPKT<br>CIGGR                                                                                                    | Reallocate Categorie: | a Cet Margin Ex Supplier                                                                                                    | >         |
| POS - 1.6.19-20200526 - LIVE<br>7-2020 11:01:48<br>Categories<br>AROMA<br>AUSLG<br>Category Standard<br>CG2PK<br>CGCTN<br>CGPKT<br>CIGAR<br>DRINK                                                                                                    | Reallocate Categorie: | 3 Set Margin By Supplier                                                                                                    | >         |
| POS - 1.6.19-20200526 - LIVE<br>7-2020 11:01:48<br>Categories<br>AROMA<br>AUSLG<br>Category Standard<br>CG2PK<br>CGCTN<br>CGCFK<br>CIGAR<br>DRIJK<br>Hiter                                                                                                    | Reallocate Categorie: | 3 Set Margin By Supplier                                                                                                    | >         |
| POS - 1.6.19-20200526 - LIVE<br>7-2020 11:01:48<br>Categories<br>AROMA<br>AUSLG<br>Category Standard<br>CG2PKT<br>CGCTN<br>CGPKT<br>CIGAR<br>DRINK<br>Filter<br>Gft                                                                                                    | Reallocate Categories | 3 Set Margin By Supplier                                                                                                    | >         |
| POS - 1.6.19-20200526 - LIVE<br>7-2020 11:01:48<br>Categories<br>AROMA<br>AUSLG<br>Category Standard<br>CG2PK<br>CGCTN<br>CGPKT<br>CIGGR<br>RDRINK<br>Filter<br>Gift<br>Papper                                                                                                    | Reallocate Categorie: | a Set Margin Ev Supplier                                                                                                    | >         |
| POS - 1.6.19-20200526 - LIVE<br>7-2020 11:01:48<br>Categories<br>AROMA<br>AUSLG<br>Category Standard<br>CG2PK<br>CG2PK<br>CGCTN<br>CGPKT<br>CIGAR<br>PHONE                                                                                                    | Reallocate Categories | a Set Margin By Supplier                                                                                                    | >         |
| POS - 1.6.19-20200526 - LIVE<br>7-2020 11:01:48<br>Categories<br>AROMA<br>AUSLG<br>Category Standard<br>CG2PK<br>CGCTN<br>CGCFKT<br>CIGAR<br>DRINK<br>Filter<br>Gift<br>Paper<br>PHONE<br>Rollb                                                                                                    | Reallocate Categories | 3 Set Margin By Supplier                                                                                                    | >         |
| POS - 1.6.19-20200526 - LIVE<br>7-2020 11:01:48<br>Categories<br>AROMA<br>AUSLG<br>Category Standard<br>CG2PK<br>CGCTN<br>CGPKT<br>CIGAR<br>DRINK<br>Filter<br>Gft<br>Paper<br>PHONE<br>Rollb<br>Rollb<br>Rollb                                                                                                    | Reallocate Categories | 3 Set Margin By Supplier                                                                                                    | )         |
| POS - 1.6.19-20200526 - LIVE<br>7-2020 11:01:48<br>Categories<br>AROMA<br>AUSLG<br>Category Standard<br>CG2PK<br>CGCTN<br>CGPKT<br>CGCRT<br>CGCRT<br>CGCRT<br>CGCRT<br>CGRR<br>DRINK<br>Filter<br>Sift<br>Paper<br>PHONE<br>Rolb<br>Rolb<br>Rolb<br>Rolb                                                                                                    | Reallocate Categorie: | a Set Margin By Supplier                                                                                                    | )         |
| POS - 1.6.19-20200526 - LIVE<br>7-2020 11:01:48<br>Categories<br>AROMA<br>AUSLG<br>Category Standard<br>CG2PK<br>CG2PK<br>CG2PK<br>CGFN<br>CGPKT<br>CIGAR<br>DRINK<br>Filter<br>Gift<br>PApper<br>PHONE<br>Roll<br>Roll<br>TACC<br>TTKKI<br>TORAC                                                                                                    | Reallocate Categories | a Cel Margin Ex Supplier                                                                                                    | )         |
| POS - 1.6.19-20200526 - LIVE<br>7-2020 11:01:48<br>Categories<br>AROMA<br>AUSLG<br>Category Standard<br>CG2PK<br>CGCTN<br>CGCPKT<br>CIGAR<br>DRINK<br>Filter<br>Gift<br>Paper<br>PHONE<br>Rollb<br>Rollb<br>Rollb<br>Roll<br>TACC<br>TTKKI<br>TOBAC<br>TSG                                                                                                    | Reallocate Categories | 3 Set Margin By Supplier                                                                                                    | )         |
| POS - 1.6.19-20200526 - LIVE<br>7-2020 11:01:48<br>Categories<br>AROMA<br>AUSLG<br>Category Standard<br>CG2PK<br>CGCTN<br>CGPKT<br>CGCAR<br>PRIVIK<br>Filter<br>Grt<br>Paper<br>PHONE<br>Rollb<br>Rollb<br>R | Reallocate Categories | 3 Set Margin By Supplier                                                                                                    | >         |
| POS - 1.6.19-20200526 - LIVE<br>7-2020 11:01:48<br>Categories<br>AROMA<br>AUSLG<br>CG2PK<br>CGCTN<br>CG2PK<br>CGCTN<br>CGPKT<br>CGGRT<br>DRINK<br>Filter<br>Gft<br>Paper<br>PHONE<br>Rollb<br>Rollb | Reallocate Categorie: | Set Margin Ev Supplier  11 / 21  Paper  Gft  I I I I I I I I I I I I I I I I I I                                                                                                    | )         |
| POS - 1.6.19-20200526 - LIVE<br>7-2020 11:01:48<br>Categories<br>AROMA<br>AUSLG<br>Category Standard<br>CG2PK<br>CGCTN<br>CGPKT<br>CIGAR<br>SRINK<br>Filter<br>Gift<br>PPONE<br>Rollb<br>Rollb<br>Rollb<br>Roll<br>TACC<br>TTGG<br>VAPE<br>VR                                                                                                    | Reallocate Categorie: | a Cel Margin Ex Supplier                                                                                                    | )         |
| POS - 1.6.19-20200526 - LIVE<br>7-2020 11:01:48<br>Categories<br>AROMA<br>AUSLG<br>Category Standard<br>CG2PK<br>CGCTN<br>CGCPKT<br>CIGAR<br>DRINK<br>Filter<br>Gift<br>Paper<br>PHONE<br>Rollb<br>Rollb     | Reallocate Categories | 3       Set Margin Ex Supplier         11 / 21       Image: Constraint of the set of the set of the s | )         |

The sales panel should like this now.

| Gift  |   |                   |
|-------|---|-------------------|
| TSG   | ~ | DRINK Paper PHONE |
| AUSLG | - |                   |

## How to manager shortcut/hot key?

We have nicely set up the category. Now we going to put products in

| Click on products.                                      |                              |
|---------------------------------------------------------|------------------------------|
| TSG POS - 1.6.19-20200526 - LIVE<br>22-07-2020 11:09:41 | т                            |
| Stock                                                   |                              |
| Maintenance                                             |                              |
| Products                                                | Promotions                   |
| Categories                                              | Taxes                        |
| Supplier Management                                     | Order Import/Export          |
| Promotions File Export                                  |                              |
| Reports                                                 |                              |
| Products                                                | Expired Promotions           |
| Catalogue                                               | Inventory                    |
| Inventory By Datetime                                   | Inventory: Broken            |
| Inventory: Difference                                   | Inventory: Difference Detail |

#### Choose a category or scan a barcode and click on refresh button

| STS  | G POS - 1.6.19-20200526 - LIVE                                                                               |              |                      |                  |                  |               |              |                |
|------|----------------------------------------------------------------------------------------------------|--------------|----------------------|------------------|------------------|---------------|--------------|----------------|
| 22-0 | 07-2020 11:11:32                                                                                             |              |                      |                  |                  |               |              | TSG POS        |
|      | Products                                                                                                    |              |                      | -                |                  |               |              |                |
| Х    | By Barcode                                                                                                   | By Form      | र                    | حر               |                  |               |              |                |
|      | Barcode                                                                                                    | Category     | DRINK                |                  | Supplier         |               | •            |                |
|      |                                                                                                    | Sub Category |                      | 2                | Status           | Active        | •            |                |
|      |                                                                                                    |              |                      |                  |                  |               |              |                |
|      |                                                                                                    |              |                      | 1 / 74           |                  |               |              | » C            |
|      | 4913 - Amplify Apple Blackcurrant 330ml                                                                      |              | General Optiona      | Stock Butto      | n Image Sta      | atus          |              | ~              |
|      | 4865 - Amplify Ginger Lemon 250ml<br>4914 - Amplify Ginger Lemon 330ml<br>4910 - Amplify Pass/Lemonade 330ml |              | Reference<br>Barcode | 4913 94157670412 | 71               |               |              | <sup>-</sup> ひ |
|      | 4907 - Amplify Passion/Lemon 250ml<br>4912 - Amplify Peach Mango 330ml<br>4911 - Amplify Pine/Coconut 330ml  | - 1          | Name                 | Amplify Apple    | Blackcurrant 33( | )ml           |              |                |
|      | 4866 - Amplify Raspberry Lime 250ml<br>4915 - Amplify Raspberry Lime 330ml                                   | - 1          | Supplier             | Frucor           | T                |               |              |                |
|      | 4856 - Cottonwood Springs Water 600ml                                                                        |              | Category             | DRINK            | Ŧ                | Add Sub Cat   | egory        |                |
|      | 4885 - GForce Apple/BC 750ml<br>4887 - GForce Mango Pineapple 750ml                                          |              | Sub Category         | Am330            | Ŧ                |               |              |                |
|      | 4886 - GForce Orange Mandarin 750ml                                                                          |              | Tax Category         | GST              | Ŧ                |               |              |                |
|      | 4876 - Lucozade Orange 380ml                                                                                 |              | Sell Price           | \$4.50           | Sell Pric        | e ex GST \$4. | 09           |                |
|      | 4875 - Lucozade original 380ml                                                                               |              | Buy Price            | \$2.63           | Buy Price        | e ex GST \$2. | 39           |                |
|      | 4889 - Maximus Blue 1L<br>4956 - Maximus Blue 500ml                                                          |              |                      |                  | Margin           |               |              |                |
|      | 4895 - Maximus Grape 1L                                                                                      |              | Apply to C           | ategory          | 71.06%           | Apply to      | Sub Category |                |

#### Tick the "In Catalogue", save your setting.

|                                         | 1/74                                       |
|-----------------------------------------|--------------------------------------------|
| 4913 - Amplify Apple Blackcurrant 330ml | General Optional Stock Button Image Status |
| 4865 - Amplify Ginger Lemon 250ml       |                                            |
| 4914 - Amplify Ginger Lemon 330ml       | Charle Victoria                            |
| 4910 - Amplify Pass/Lemonade 330ml      |                                            |
| 4867 - Amplify Passion/Lemon 250ml      | 🗹 In Catalogue                             |
| 4912 - Amplify Peach Mango 330ml        |                                            |
| 4911 - Amplify Pine/Coconut 330ml       | Order in Catalogue                         |
| 4866 - Amplify Raspberry Lime 250ml     | Variable Price Product                     |
| 4915 - Amplify Raspberry Lime 330ml     |                                            |
| 4856 - Cottonwood Springs Water 600ml   | Include In Stock Control                   |
| 4885 - GForce Apple/BC 750ml            | Include in Lindate Stock and Prices        |
| 4887 - GForce Mango Pineapple 750ml     |                                            |
| 4886 - GForce Orange Mandarin 750ml     |                                            |

Now if we click the Drink category in sales panel, it should look like this.

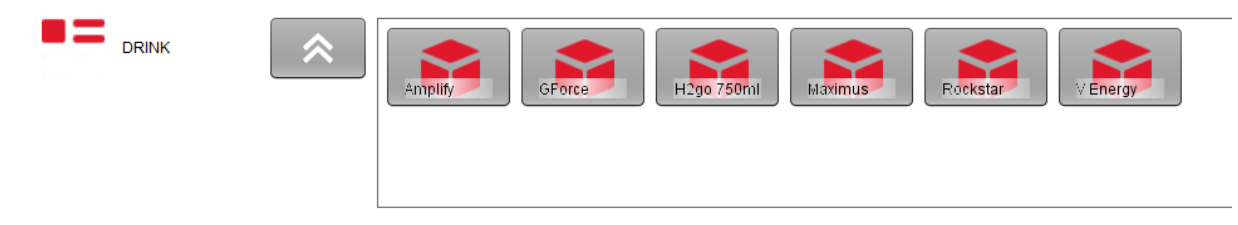

## How to create shortcut/hot key for product does not come with barcode?

In this example, we will create a shortcut for a product called Candle under the "Gift" category .

Go to product page, click "+" to add a new product.

| General Optional | Stock Button Image Status           |
|------------------|-------------------------------------|
| Reference        | f7e4bdc4b6                          |
| Barcode          | Candle                              |
| Name             | Candle                              |
| Supplier         | <default></default>                 |
| Category         | Gift   Add Sub Category             |
| Sub Category     | ▼                                   |
| Tax Category     | GST                                 |
| Sell Price       | 1.50 Sell Price ex GST \$1.36       |
| Buy Price        | .70 Buy Price ex GST \$0.64         |
| Apply to Cat     | egory 114.29% Apply to Sub Category |

Select in Catalogue. Save settings.

|   | Stock Volume                       |
|---|------------------------------------|
| V | In Catalogue                       |
|   | Order in Catalogue                 |
|   | Variable Price Product             |
| V | Include In Stock Control           |
| V | Include in Update Stock and Prices |

You sales panel should look like this now.

| М  |                   |         |          |        |           |        |
|----|-------------------|---------|----------|--------|-----------|--------|
| 21 | Item              | Units   | Total    |        |           |        |
|    | Candle            |         |          |        |           |        |
|    |                   |         |          |        |           |        |
|    |                   |         |          |        |           |        |
|    |                   |         |          |        |           |        |
|    |                   |         |          |        |           |        |
|    |                   |         |          |        |           |        |
|    |                   |         |          |        |           |        |
|    |                   |         |          |        |           |        |
|    |                   |         |          |        |           |        |
|    |                   |         |          |        |           |        |
|    |                   |         |          |        |           |        |
|    |                   |         |          |        |           |        |
|    |                   |         |          |        |           |        |
|    |                   |         |          |        |           |        |
|    |                   |         |          |        |           |        |
|    |                   |         |          |        |           |        |
|    |                   |         |          |        |           |        |
|    |                   |         |          |        |           |        |
|    |                   |         |          |        |           |        |
|    |                   |         |          |        |           |        |
|    |                   |         |          |        |           | -      |
|    |                   |         | Subtotal | Taxes  | Surcharge | Total  |
|    |                   |         | \$1.36   | \$0.14 | \$0.00    | \$1.50 |
|    |                   |         |          |        |           |        |
|    |                   |         |          |        |           |        |
|    | DRINK Paper PHONE | ECandle |          |        |           |        |
|    |                   |         |          |        |           |        |
|    |                   |         |          |        |           |        |
|    |                   |         |          |        |           |        |

## What if there are 4 types of candles at different prices?

You can either create 4 different products (candle1, candle2 etc) or you can change the product to a Variable price product.

| General Op   | tional Stock Button Image Status   |
|--------------|------------------------------------|
|              |                                    |
|              | Stock Volume                       |
| $\checkmark$ | In Catalogue                       |
|              | Order in Catalogue                 |
| $\checkmark$ | Variable Price Product             |
| $\checkmark$ | Include In Stock Control           |
| $\checkmark$ | Include in Update Stock and Prices |

Now we can set the product "Candle" with a different price. Simply enter number like 1, 10,12.5(Depends how much the product is) and click on Candle shortcut.

The sales panel should look like this now.

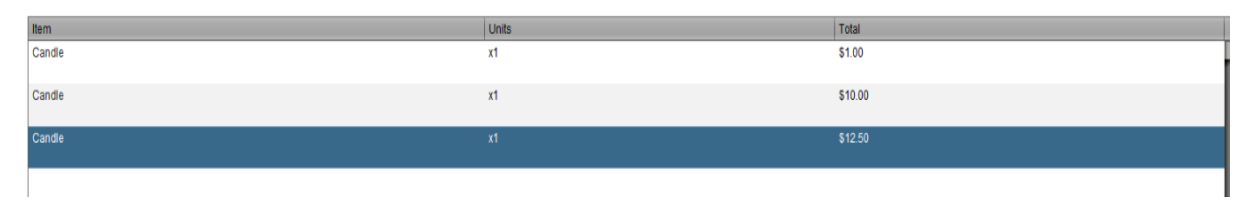

#### How do we manage the order in the shortcut section?

The shortcut section is sorted alphabetically. If you really like to change the order, you can simply put number before the category name. Like 1.Zippo.

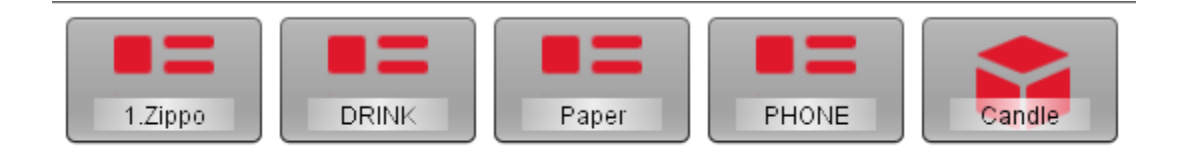